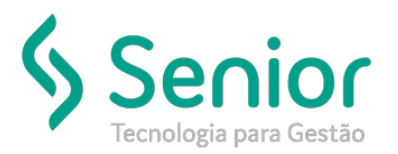

## Banco de Soluções

O que ocorre?

Por que ao exportar o arquivo de conhecimentos, o sistema não está listando todas as notas?

## O que fazer para resolver?

Precisará acessar: Trucker->Cadastro->Intercâmbio->Entidades

Onde e como fazer para resolver?

Para que todas as notas sejam exportadas no arquivo CONEMB, deverá acessar: Trucker->Cadastro->Intercâmbio->Entidades, pesquisar pela Entidade que está sendo utilizada na exportação, clicar em Editar, em seguida clicar em: Preferências ->Exportação:

| Consulta ao Cadastro de Entidades                                    |                                                    |                                                   |  |
|----------------------------------------------------------------------|----------------------------------------------------|---------------------------------------------------|--|
| A Cadastro de Entidades                                              |                                                    |                                                   |  |
| 8 9                                                                  |                                                    |                                                   |  |
| Código Descrição                                                     | Cliente/Fornecedor                                 | Transportador                                     |  |
| 01 NFE                                                               | Nome Caixa Postal                                  | Série da Nota Série do CTRC Série da Fatura       |  |
|                                                                      |                                                    |                                                   |  |
| Importação automática                                                |                                                    |                                                   |  |
| Tipo de Acesso Email(s) Remetente(s) ( Separados por ',')            | Pasta Destino                                      | Diretorio FTP                                     |  |
| Exportação automática -<br>Tipo de Acesso Email De Preferências de : |                                                    | Diretório FTP                                     |  |
| FTP                                                                  | e Exportação e e e e e e e e e e e e e e e e e e e | sta Destino( Exportação Manual )                  |  |
| CT-e Automático e Cálculo de Frete                                   | de de NIC                                          | De durie De dérie de Frate Dere                   |  |
| Gerar CI-e por Nr                                                    | e da NF Exuair Pedagio do Campo Demais Taxas       | Deduzir Pedagio do Frete Peso                     |  |
|                                                                      | Gravar Tipos CT-e Preferências Loca                | is <u>U</u> nidades <u>Excluir</u> <u>E</u> echar |  |

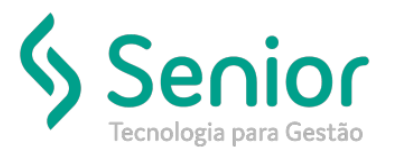

## Banco de Soluções

Marcar a opção: NFS em Registro Único na Exportação e gravar.

Feito isso, na sequência poderá exportar um novo arquivo de Conhecimentos.

| Consulta ao Cadastro de Entidades     |                                                              |                                               |
|---------------------------------------|--------------------------------------------------------------|-----------------------------------------------|
| Cadastro de Entidades Preferé         | èncias de Exportaçã 👌                                        |                                               |
| 8                                     |                                                              |                                               |
| Preferências de Exportação            |                                                              |                                               |
| Exportar CT-e's Cancelados            | Exportar Somente Conhecimentos com 'Marca'                   | Exportar CT-e Embarcado com Seg. Próprio      |
| Exportar Somente Conhecimentos CIF    | Exportar Apenas Ocorrências de Finalização                   | Exportar Documentos de Remetente Cancelados   |
| Exportar Somente Faturas CIF          | Exportar Somente Conhecimentos com 'Número'                  | Ignorar NF Serviço sem valor de mercadoria    |
| 🗹 NFs em Registro Único na Exportação | 🔲 Ignorar Faixa de Peso/Valor para CT-e's com Seguro Próprio | Exportar um Arquivo por CT-e                  |
| Exportar um Arquivo por Fatura        | Exportar somente Notas Fiscais com Conhecimento Emitido      | Exportar arquivo único para Grupo de Clientes |
| Apenas uma NF por linha               | Ignorar Propriedades do Cabeçalho do Layout                  |                                               |
|                                       |                                                              | Gravar Ocorr. Entrega/Carregamento Eechar     |